## **Property Management Office: OBIEE Reporting**

← → C f https://bi.stanford.edu Ξ ← → C 🖌 🗋 https://bi.stanford.edu ≡ 🕞 Atlas - Folder Share... 🔄 Zimbra: 7/30 - 8/5 😑 TNS Lookup 💽 Authority 🗋 Axess 🚥 BBC 💿 Campus Enterprise ... 🚷 CL » STANFORD UNIVERSITY Advanced Search Al -Home 1. Click on Catalog Create... Recent Analysis and Interactive Reporting Recently opened or edited items will be displayed here Report Job 🔥 Most Popular No recommendations are currently available. Most Popular items will be displayed here become available. Browse/Manage... All Content 🗸 My Analyses **2. Expand Shared Folders** My Scorecards My Agent Subscriptions My Agents Get Started... 3. Expand Property Management Introduction to Oracle BI Office Folder (Other folders maybe Oracle BI EE Documentation visible based on Authority) Download BI Desktop Tools 🗸 ? Help Contents 🗸 4. Expand PMO DPA Folder to see Oracle Technology Network the list of reports 🗲 🔿 C 👫 🔒 https://bi.stanford.edu/analytics/saw.dll?catalog#%7B%22location% 🖒 Atlas - Folder Share... 🔄 Zimbra: 7/30 - 8/5 🔄 TNS Lookup 🕒 Authority 🗋 Axess STANFORD UNIVERSITY Catalog 💁 🗸 🚱 💿 🎦 🏟 📰 🗸 <u>-</u> - 1 Folders/Property Management Office/PMO\_DPA Folders ي 😫 Sort Name A-Z Show More Details 🗄 🚞 My Folders FIN\_PMO\_286\_DPA\_Comprehensive\_Report | Last Modified 2/3/2013 11:36:21 AM | Created By svemp □ Shared Folders
■ □ FIT Adhoc A report providing physical information on assets or groups of assets recorded in the property management system (Sunflo wer) and/or reconciled in the Oracle Fixed Asset application Property Manage
 PMO\_DPA nt Office Open | More 🗸 FIN\_PINS\_288\_DPA\_Unmatched\_Report | Last Modified 2/3/2013 11:08:43 AM | Created By abellary A report to dep min ords created but no ne invoice lines in FA Mass Additions, with no corresponding PO recorded in Sunflower and Sunflower rec econciled in Oracle FA. Based on all FA Mass Addition lines with Queue Name of NEW or ON HOLD. Open | More v ciation\_Forecast\_Report | Last Modified 2/3/2013 11:08:43 AM | FIN\_PMO\_292\_Equipmen Created By abellary fiscal year. Primarily for use by service centers in order to better estimate regates of equipment depreciation in any given department for a given fi A report to forecast capital asset deprecia charge rates, but can provide snapshot foreca scal vear. Open | More 🗸 FIN\_PMO\_294\_Stanford\_Equipment\_Record | Last Modifi 2013 11:59:59 AM | Created By abellary A report providing all physical and financial information on an asset rec he property management system (Sunflowe Open I More v FIN\_PMO\_296\_Award\_Management\_Report Last Modified 2/3/2013 11:08:43 ed By abellary A report providing physical information on assets or groups of assets recorded in the property wer) and/or reconciled in the Oracle Fixed Asset application t system (Sunflo Open | More 🗸 5. Click on Open

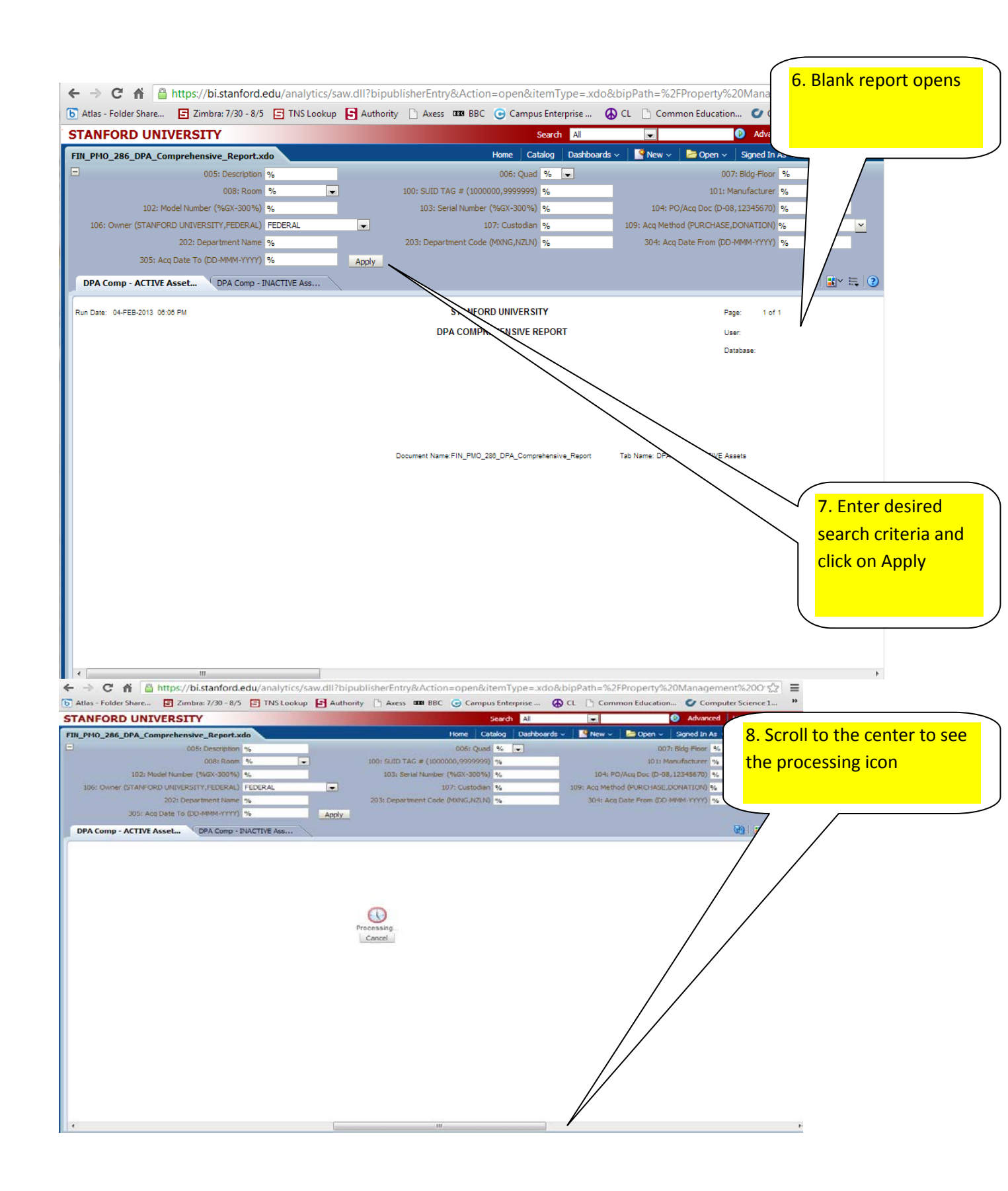

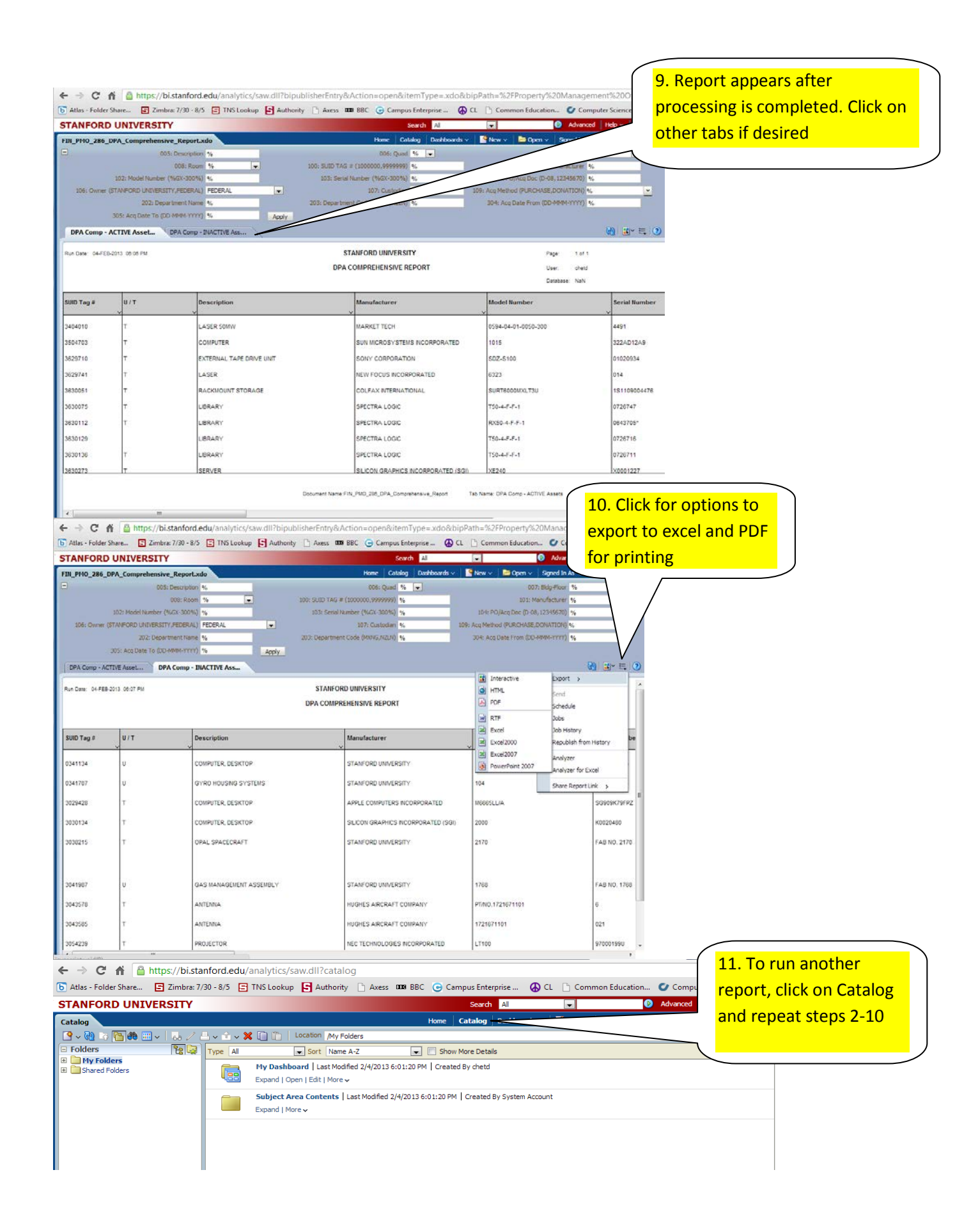